# Recuperar Switches de Configuração Fixa Catalyst de uma Imagem Corrompida

## Contents

Introduction Prerequisites Requirements Componentes Utilizados Conventions Problema O switch exibe o prompt Switch: Prompt ou "Erro ao carregar flash:" Solução Procedimento de Recuperação Passo a Passo Tentativa de inicializar a imagem Como Acelerar a Recuperação do Xmodem Verificação Informações Relacionadas

## Introduction

Este documento descreve como recuperar switches de configuração fixa Cisco Catalyst de uma imagem de sistema corrompida ou de uma variável de inicialização definida incorretamente.

## Prerequisites

### Requirements

Se você ainda não o fez, conecte um PC à porta de Console do switch. Para obter informações sobre como conectar um terminal a um switch de configuração fixa Catalyst, consulte Conexão de um Terminal à Porta de Console em Catalyst Switches. Use um programa de emulação de terminal como o Microsoft Windows HyperTerminal para estabelecer a sessão de console.

As configurações devem ser as seguintes:

- Bits por segundo: 9600
- Bits de dados: 8
- Paridade: Nenhuma
- Bits de fim: 1
- Controle de fluxo: Nenhum

| Bits per second 9600 | 2        |
|----------------------|----------|
| Data bits: 8         | •        |
| Parity: None         | •        |
| Stop bits: 1         | <b>•</b> |
| Flow control: None   |          |

#### **Componentes Utilizados**

Os switches de configuração fixa Catalyst descritos neste documento incluem os switches 2940, 2950/2955, 2970, 3550, 3560, 3750 e os switches Metros Series 3750.

The information in this document was created from the devices in a specific lab environment. All of the devices used in this document started with a cleared (default) configuration. Se a rede estiver ativa, certifique-se de que você entenda o impacto potencial de qualquer comando.

#### Conventions

Consulte as Convenções de Dicas Técnicas da Cisco para obter mais informações sobre convenções de documentos.

### Problema

Quando um switch de configuração fixa Catalyst experimenta erros de inicialização, estas condições podem se aplicar:

- O switch está em uma reinicialização contínua.
- O switch exibe o prompt switch:.
- A mensagem error loading flash: é exibida.

### O switch exibe o prompt Switch: Prompt ou "Erro ao carregar flash:"

- O prompt switch: indica que o switch não foi inicializado completamente e exige que o usuário conclua o processo de inicialização.
- $\bullet A \ mensagem \ {\tt error} \ {\tt loading} \ {\tt flash:<\!image>} \ indica \ que \ o \ switch \ falhou \ ao \ carregar \ uma \ imagem$

devido a uma imagem corrompida ou perdida.A imagem corrompida ou perdida pode ser o resultado de um download com falha. Neste caso, a imagem possui uma soma de verificação inválida ou uma atualização de software falha, e o procedimento de upgrade não foi seguido corretamente. Existe a possibilidade de o usuário ter eliminado a imagem sem have-la substituido por outra. Uma variável de inicialização pode ter sido ajustada incorretamente. Com uma sessão de console aberta, você vê uma mensagem de erro semelhante a esta:

Error loading "flash:c2950-i6q412-mz.121-12c.EA1.bin"

Normalmente, o switch tenta inicializar automaticamente a próxima imagem válida no sistema de arquivos da Flash. Aqui está um exemplo:

!--- Output suppressed.

Se não houver nenhuma imagem de backup válida para a inicialização, o processo de inicialização falhará completamente. Aqui está um exemplo:

Error loading "flash:c2950-i6q412-mz.121-12c.EA1.bin" Interrupt within 5 seconds to abort boot process. Boot process failed...

### Solução

#### Procedimento de Recuperação Passo a Passo

Note: Um PC deve ser conectado à porta de console do switch.

Etapa 1. Se o switch estiver em uma reinicialização contínua, execute um dos procedimentos desta etapa, que depende do modelo do switch.

**Note**: Se o switch não estiver em uma reinicialização contínua, mas já estiver no prompt switch:, continue diretamente para a Etapa 2.

Catalyst 2940 e 2950 Series Switches

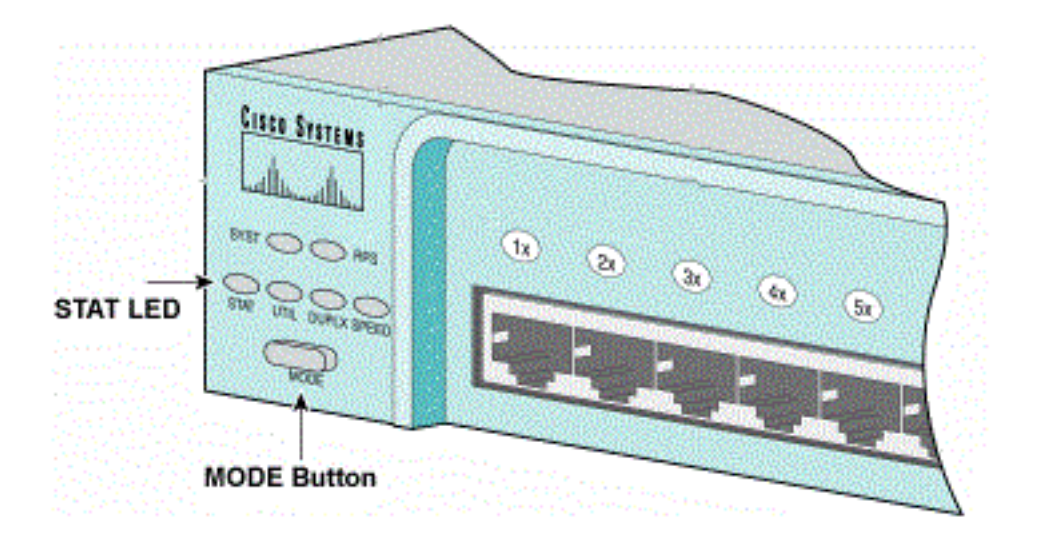

STAT e MODE

- a. Desconecte o cabo de alimentação.
- b. Mantenha o botão MODE pressionado enquanto reconecta o cabo de alimentação ao switch.
- O botão MODE encontra-se no lado esquerdo do painel dianteiro.
- c. Solte o botão MODE depois que o LED STAT apagar.

Note: A posição do LED pode variar ligeiramente em função do modelo.

- d. Agora você está no prompt switch:. Vá para o Passo 2.
  - Catalyst 2970, 3550, 3560 e 3750 Series Switches

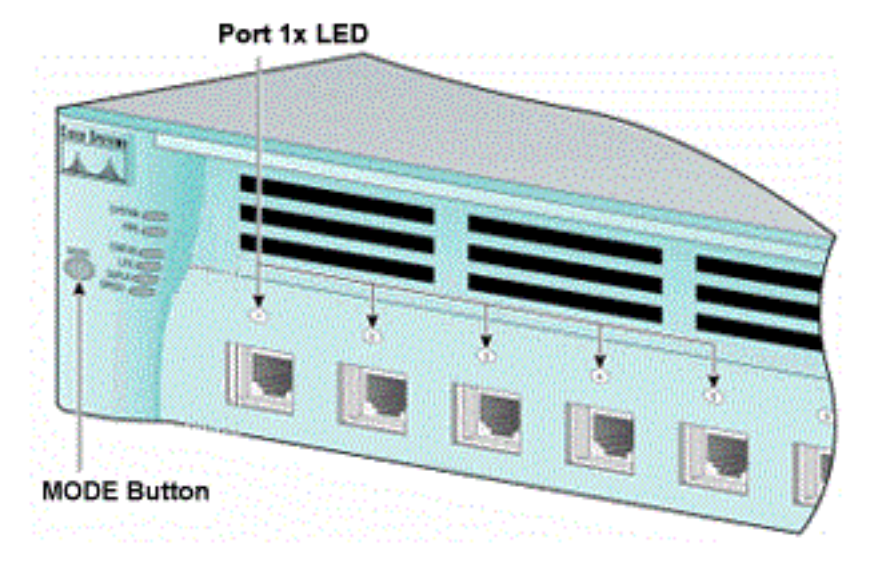

LED da porta 1x

- a. Desconecte o cabo de alimentação.
- b. Mantenha o botão MODE pressionado enquanto reconecta o cabo de alimentação ao switch.
- O botão MODE encontra-se no lado esquerdo do painel dianteiro.
- c. Solte o botão MODE depois que a porta 1x do LED anterior apagar.

Note: A posição do LED pode variar ligeiramente em função do modelo.

d. Agora você está no prompt switch:. Vá para o Passo 2.

#### Catalyst 2955 Series Switches

a. Emita uma sequência de interrupção do teclado para entrar no switch: modo.

O aplicativo de terminal e o sistema operacional que você usa determinam a sequência de interrupção que deve ser usada. O HyperTerminal do Windows 2000 usa Ctrl-Break. Para obter mais informações, consulte Combinações de Sequências de Teclas de Interrupção Padrão Durante a Recuperação de Senhas.

Este exemplo usa o HyperTerminal para entrar no modo Switch: em um 2955:

C2955 Boot Loader (C2955-HBOOT-M) Version 12.1(0.508)EA1, BETA TEST SOFTWARE Compiled Wed 30-Oct-02 15:24 by antonino WS-C2955T-12 starting... Base ethernet MAC Address: 00:03:fd:62:7c:00 Xmodem file system is available. Initializing Flash... flashfs[0]: 19 files, 2 directories flashfs[0]: 0 orphaned files, 0 orphaned directories flashfs[0]: Total bytes: 7741440 flashfs[0]: Bytes used: 4628480 flashfs[0]: Bytes available: 3112960 flashfs[0]: flashfs fsck took 7 seconds. ...done initializing flash. Boot Sector Filesystem (bs:) installed, fsid: 3 Parameter Block Filesystem (pb:) installed, fsid: 4 \*\*\* The system will autoboot in 15 seconds \*\*\* Send break character to prevent autobooting. !--- Wait until you see this message before !--- you issue the break sequence. !--- Enter Ctrl-Break with the use of HyperTerminal. The system has been interrupted prior to initializing the flash filesystem. The following commands will initialize the flash filesystem, and finish loading the operating system software: flash\_init load\_helper boot

switch: b. Vá para o Passo 2.

b. Va para 01 asso 2.

Etapa 2. Execute o comando flash\_init e o comando load\_helper.

Se a Flash já tiver sido inicializada, você verá:

```
switch: flash_init
Initializing Flash...
...The flash is already initialized.
switch:
Caso contrário, você verá:
```

```
switch: flash_init
Initializing Flash...
flashfs[0]: 21 files, 2 directories
flashfs[0]: 0 orphaned files, 0 orphaned directories
flashfs[0]: Total bytes: 7741440
flashfs[0]: Bytes used: 4499456
flashfs[0]: Bytes available: 3241984
flashfs[0]: flashfs fsck took 7 seconds.
...done initializing flash.
Boot Sector Filesystem (bs:) installed, fsid: 3
Parameter Block Filesystem (pb:) installed, fsid: 4
```

Execute o comando load\_helper para carregar quaisquer imagens do auxiliar de inicialização. Aqui está um exemplo:

switch: load\_helper
switch:
Etapa 3. Execute o comando dir flash: para exibir o conteúdo do sistema de arquivos Flash.

Determine se há algum arquivo de imagem ou diretório de imagem do Cisco IOS® na Flash:. Os arquivos de imagem do Cisco IOS são arquivos .bin e os diretórios de imagem são nomeados com o nome do arquivo de imagem, sem a extensão .bin. Se nenhum arquivo de imagem do Cisco IOS ou diretório de imagem existir, você verá:

| switc | ch: <b>dir</b> | flash:      |                       |                      |  |  |  |  |  |  |  |  |  |  |
|-------|----------------|-------------|-----------------------|----------------------|--|--|--|--|--|--|--|--|--|--|
| Direc | ctory c        | of flash:/  |                       |                      |  |  |  |  |  |  |  |  |  |  |
| 2     | -rwx           | 5.          | <date></date>         | private-config.text  |  |  |  |  |  |  |  |  |  |  |
| 3     | -rwx           | 110         | <date></date>         | info                 |  |  |  |  |  |  |  |  |  |  |
| 4     | -rwx           | 976         | <date></date>         | vlan.dat             |  |  |  |  |  |  |  |  |  |  |
| 6     | -rwx           | 286         | <date></date>         | env_vars             |  |  |  |  |  |  |  |  |  |  |
| 26    | -rwx           | 1592        | <date></date>         | config.text          |  |  |  |  |  |  |  |  |  |  |
| 8     | drwx           | 1088        | <date></date>         | html                 |  |  |  |  |  |  |  |  |  |  |
| 19    | -rwx           | 110         | <date></date>         | info.ver             |  |  |  |  |  |  |  |  |  |  |
| 43934 | 172 byt        | es availa   | ole (3347968 bytes us | ed)                  |  |  |  |  |  |  |  |  |  |  |
| switc | ch:            |             |                       |                      |  |  |  |  |  |  |  |  |  |  |
| !     | No Cis         | sco IOS ima | ages or image directo | ries exist in Flash. |  |  |  |  |  |  |  |  |  |  |

Se o diretório Flash for semelhante a este, continue diretamente na Etapa 5. A Etapa 5 recupera o switch com uma transferência de arquivo Xmodem.

Se ainda houver uma imagem na Flash, execute o comando **boot** (Etapa 4) para tentar recuperar o switch. Antes de executar o comando boot, verifique onde a imagem do Cisco IOS está armazenada no diretório da Flash. O local em que a imagem está armazenada pode diferir dependendo de seu modelo de switch.

 Sistema de arquivos da Flash dos Catalyst 2940, 2950 e 2955O arquivo de imagem do Cisco IOS (arquivo .bin) reside sempre no diretório flash: nos Catalyst 2940, 2950 e 2955 Series Switches. Aqui está um exemplo:

switch: dir flash: Directory of flash:/ 3 -rwx 2888547 <date> c2950-i6q4l2-mz.121-13.EA1.bin !--- The Cisco IOS image file (.bin file) is stored in !--- the flash: directory on Catalyst 2940, 2950, and 2955 series switches.

| 4  | -rwx | 976 | <date></date> | vlan.dat |
|----|------|-----|---------------|----------|
| 6  | drwx | 832 | <date></date> | html     |
| 22 | -rwx | 110 | <date></date> | info     |
| 23 | -rwx | 110 | <date></date> | info.ver |
| 25 | -rwx | 38  | <date></date> | env_vars |

```
3132928 bytes available (4608512 bytes used)
```

!--- This output is from a Catalyst 2950 switch. Output from a !--- Catalyst 2940 or 2955 varies slightly.

• Sistema de arquivos da Flash dos Catalyst 2970, 3550, 3560 e 3750A organização do sistema de arquivos da Flash em um Catalyst 2970, 3550, 3560 e 3750 é um pouco diferente. Você pode armazenar o arquivo de imagem do Cisco IOS na Flash: diretório. No entanto, se você usa a imagem do Cluster Management Suite (CMS) para controlar switches com uma interface da WEB, você pode armazenar o arquivo de imagem do Cisco IOS em seu próprio diretório. Execute o comando dir flash:diretory para exibir o arquivo de imagem neste caso. switch: dir flash:

```
Directory of flash:/
    -rwx 976
2
                   <date>
                                        vlan.dat
    -rwx 386
3
                   <date>
                                        system_env_vars
4
    -rwx 5
                   <date>
                                        private-config.text
6
    -rwx 1554
                  <date>
                                        config.text
24 drwx 192
                    <date>
                                        c3550-i5q3l2-mz.121-13.EA1
!--- You can store the Cisco IOS image file in its own directory. !--- Name the directory
with the image name, but exclude the .bin extension.
42
   -rwx 33
                    <date>
                                        env vars
!--- Output suppressed.
switch: dir flash:c3550-i5q3l2-mz.121-13.EA1
!--- Issue the dir flash:<directory> !--- command in order to view the Cisco IOS image file.
Directory of flash:c3550-i5q3l2-mz.121-13.EA1/
25 drwx 832
                    <date>
                                        html
40 -rwx 3993612 <date>
                                        c3550-i5q312-mz.121-13.EA1.bin
!--- This is where the Cisco IOS image file is stored for a CMS image.
41 -rwx 252
                    <date>
                                        info
9992192 bytes available (6006784 bytes used)
!--- This output is from a Catalyst 3550 switch. Output from a !--- Catalyst 2970, 3560, or
3750 varies slightly.
switch:
```

#### Tentativa de inicializar a imagem

Etapa 4. Depois de verificar onde o arquivo de imagem do Cisco IOS reside, tente inicializar a imagem. Execute o comando **boot flash:<filename>** ou o comando **boot flash:<filename>**.

Catalyst 2950

switch: boot flash:c2950-i6q412-mz.121-13.EA1.bin

!--- This example uses the boot flash:<filename> !--- command on a 2950.

!--- Output suppressed. !--- This command syntax is the same for Catalyst 2940 and 2955 series !--- switches.

#### Catalyst 3550

switch: boot flash:c3550-i5q312-mz.121-13.EA1/c3550-i5q312-mz.121-13.EA1.bin

!--- This example uses the boot flash:<filename>/<directory> !--- command on a 3550.

Loading "flash:c3550-i5q3l2-mz.121-13.EA1/c3550-i5q3l2-mz.121-13.EA1.bin"...####

```
!--- Output suppressed. !--- This command syntax is the same for Catalyst 2970, 3560, and
3750 !--- series switches.
```

Se você executar o comando boot e o resultado for uma inicialização bem-sucedida, o prompt padrão switch> ou o prompt hostname> será exibido.

Press RETURN to get started! Switch>

!--- The bootup was successful.

Certifique-se de ter configurado a instrução de inicialização correta no switch. Consulte a seção Verificação.

Se você executar o comando boot e o comando não resultar em uma inicialização bem-sucedida, o prompt switch: será exibido ou você ficará preso em uma reinicialização contínua novamente. A única opção de recuperar o switch é a transferência de arquivo Xmodem. O passo 5 aborda essa transferência de arquivo.

Etapa 5. Se o comando boot falhou ou se não houver uma imagem válida para inicializar na Flash, execute uma transferência de arquivo Xmodem.

Uma transferência de arquivo Xmodem típica pode levar até 2 horas, tudo depende do tamanho da imagem.

Faça o download da imagem do Cisco IOS (arquivo .bin) para a qual deseja atualizar no <u>Cisco</u> <u>Software Center (Downloads)</u>.

**Note**: Todas as ferramentas mencionadas neste artigo só podem ser acessadas por clientes registrados da Cisco.

**Note**: Não use uma imagem do CMS (arquivo .tar). Esta imagem é bem maior e leva mais tempo para ser transferida.

Execute o comando **dir flash:** para comparar o tamanho da imagem em bytes com o espaço livre que permanece na Flash. Aqui está um exemplo:

```
switch: dir flash:
Directory of flash:/
!--- Output suppressed.
3132928 bytes available (4608512 bytes used)
!--- There are approximately 3 MB of Flash space available for a new image.
```

Se necessário, execute o comando delete para excluir quaisquer imagens corrompidas restantes. Aqui está um exemplo:

```
switch: delete flash:c2950-i6q412-mz.121-12c.EA1.bin
!--- Issue the delete flash:<filename> !--- command in order to delete a Cisco IOS image.
Are you sure you want to delete "flash:c2950-i6q412-mz.121-12c.EA1.bin" (y/n)? y
!--- Enter y for yes if you want to delete the image.
File "flash:c2950-i6q412-mz.121-12c.EA1.bin" deleted
switch:
```

O exemplo seguinte mostra um procedimento de Xmodem em um switch 2955 com o uso do HyperTerminal. O procedimento é o mesmo para qualquer switch de configuração fixa Catalyst abordado por este documento.

- 1. Execute o comando copy xmodem: flash:<filename> no switch.Aqui está um exemplo: switch: copy xmodem: flash:c2955-i6q412-mz.121-13.EA1.bin Begin the Xmodem or Xmodem-1K transfer now...
- 2. Na parte superior da janela do Hyperterminal, escolha Transfer > Send File.

| 🗞 xmodem - Hyper                           | Terminal                                                                            |                |
|--------------------------------------------|-------------------------------------------------------------------------------------|----------------|
| File Edit View Cal                         | Transfer Heb                                                                        |                |
|                                            | Send File                                                                           |                |
| switch:<br>switch: co<br>Begin the<br>CCC_ | CapturetoPreter ash:c2955-i6g412-mz.121-13.EA1.<br>Xmodem or Xmodem-1K transfer now | bin            |
| Sends a file to the remo                   | te system                                                                           | Enviar arquive |

c. Escolha o protocolo **Xmodem** na caixa de diálogo Send File e clique em **Browse** para selecionar a imagem do Cisco IOS (arquivo .bin) que você baixou anteriormente.

d. Clique em Send para começar transferência de Xmodem.

| EA1.bin<br>ing Checksum           |
|-----------------------------------|
| ing Checksum                      |
| an 10                             |
| er la                             |
|                                   |
| 27k of 2838K                      |
| ng: 00.58.39 Throughput: (818 cps |
| Cancel cps/bps                    |
|                                   |
|                                   |

Enviar Xmodem

A transferência de arquivo Xmodem é iniciada. Essa transferência pode levar até 2 horas, dependendo do tamanho da imagem.

| CCCC    | CC  | C.  |     |     | • |     |     | • |     | •   |     | •  |     | • |     |   |     |    |     |   | • • |     | •   |     |     |     |     |     | •  |     | •  |     |     | •  |     | • |     | • • | •   |     | •  |     | • |     |    |     | ••  |     |    |
|---------|-----|-----|-----|-----|---|-----|-----|---|-----|-----|-----|----|-----|---|-----|---|-----|----|-----|---|-----|-----|-----|-----|-----|-----|-----|-----|----|-----|----|-----|-----|----|-----|---|-----|-----|-----|-----|----|-----|---|-----|----|-----|-----|-----|----|
| • • • • | ••• | • • | • • | ••• | • | ••  | ••• | • | ••  | • • | ••• | •  | ••• | · | ••  | • | • • | ·  | ••• | • | • • | ••  | •   | ••  | • • | • • | ••• | • • | •  | • • | •  | ••• | ••  | •  | ••  | • | ••  | • • | •   | • • | •  | • • | · | ••• | •  | • • | ••  | • • | •• |
| • • • • | ••• | • • | • • | ••• | • | ••  | ••• | • | ••  | • • | ••• | •  | ••• | · | ••  | • | • • | ·  | ••• | • | • • | ••  | •   | ••  | • • | • • | ••• | • • | •  | • • | •  | ••• | ••  | •  | ••  | • | ••  | • • | •   | • • | •  | • • | · | ••• | •  | • • | ••  | • • | •• |
| • • • • | ••• | • • | • • | ••• | • | ••• | ••• | • | ••• | • • | • • | •  | ••• | • | ••• | • | • • | •  | ••• | • | • • | ••• | •   | ••• | • • | • • | ••• | • • | •  | ••• | •  | ••• | • • | ·  | ••• | • | ••• | • • | •   | • • | •  | • • | · | ••• | •  | • • | ••  | • • | •• |
| • • • • | ••• | • • | • • | ••• | • | ••  | ••• | • | ••  | • • | ••• | •  | ••• | · | ••  | • | • • | ·  | ••• | • | • • | ••  | •   | ••  | • • | • • | ••• | • • | •  | • • | •  | ••• | ••  | •  | ••  | • | ••  | • • | •   | • • | •  | • • | · | ••• | •  | • • | ••  | • • | •• |
| • • • • | • • | • • | • • | ••• | • | ••• | ••• | • | ••• | • • | • • | ·  | • • | · | ••• | · | • • | ·  | ••• | • | • • | ••  | •   | ••• | • • | • • | ••• | • • | •  | • • | •  | ••• | • • | ·  | ••• | • | ••• | • • | •   | • • | •  | • • | · | ••• | •  | • • | • • | • • | •• |
| • • • • | • • | • • | • • | ••• | • | ••• | ••• | • | ••• | • • | • • | ·  | • • | · | ••• | · | • • | ·  | ••• | • | • • | ••  | •   | ••• | • • | • • | ••• | • • | •  | • • | •  | ••• | • • | ·  | ••• | • | ••• | • • | •   | • • | •  | • • | · | ••• | •  | • • | • • | • • | •• |
| • • • • | • • | • • | • • | ••• | • | ••• | ••• | • | ••• | • • | • • | ·  | • • | · | ••• | · | • • | ·  | ••• | • | • • | ••  | •   | ••• | • • | • • | ••• | • • | •  | • • | •  | ••• | • • | ·  | ••• | • | ••• | • • | •   | • • | •  | • • | · | ••• | •  | • • | • • | • • | •• |
| • • • • | ••• | • • | • • | ••  | • | ••  | ••  | • | ••• | • • | ••• | •  | • • | • | ••• | • | • • | ·  | ••• | • | • • | ••  | •   | ••• | • • | • • | ••• | • • | •  | • • | •  | ••  | ••  | •  | ••  | • | ••  | • • | •   | • • | •  | • • | · | ••• | •  | • • | • • |     |    |
| File    | "   | xn  | no  | de  | m | : " | S   | u | CC  | es  | ss  | f۱ | ıl  | 1 | Y   | C | op  | bi | ed  | l | to  | 2   | " 1 | 51  | as  | sh  | : C | 29  | 95 | 5-  | iθ | 5q  | 41  | .2 | -m  | z | . 1 | 21  | L — | 13  | 3. | ΕÆ  | 1 | .Ł  | ρi | n'  | '   |     |    |

!--- If the Xmodem file transfer fails for some reason, restart the process. !--- If the Xmodem
file transfer is successful, you return to the !--- switch: prompt.

#### switch:

Etapa 6. Inicialize a nova imagem que você acabou de copiar com o procedimento Xmodem.

Execute o comando boot flash:<filename>, como mostra este exemplo:

```
Press RETURN to get started!
Switch>
!--- The bootup was successful.
```

Verifique se suas instruções de inicialização estão definidas corretamente.

#### Como Acelerar a Recuperação do Xmodem

Quando um usuário tenta recuperar o switch de um Cisco IOS corrompido ou perdido, o comando copy xmodem: flash:[IOS filename] não é exibido no prompt switch:. O comando copy é exibido no prompt switch:, mas o comando copy xmodem: não.

Conclua estes passos para acelerar a recuperação do Xmodem:

1. Defina a taxa de baud como 15.200 no prompt switch: switch: set BAUD 115200

!--- The screen goes blank after you enter this command.

- 2. Reinicie o HyperTerminal.
- 3. Em COM PORT properties, selecione os bits por segundo como 115200. O prompt switch: é exibido.
- 4. Inicie a recuperação do Xmodem.
- 5. Após a recuperação do Xmodem, defina a taxa de BAUD de volta para 9600. Se o comando set BAUD 9600 não trouxer a taxa de baud para 9600, execute o comando <u>unset</u> BAUD para trazer a taxa de baud para um valor padrão de 9600 bps.

### Verificação

Conclua estes passos:

 Execute o comando da show version para verificar a versão atual do software que você está executando.Aqui está um exemplo:

```
2955#show version
Cisco Internetwork Operating System Software
Cisco IOS (tm) C2955 Software (C2955-I6Q4L2-M), Version 12.1(13)EA1, RELEASE SOFTWARE
```

!--- This is the current version of software.

2. Execute o comando dir flash:<filename> para exibir a imagem do Cisco IOS (arquivo .bin) em um Catalyst 2940, 2950 ou 2955.

2950#dir flash: Directory of flash:/ 3 -rwx 5 Mar 01 1993 00:12:55 private-config.text 4 -rwx 2905856 Jan 01 1970 03:06:25 c2955-i6q412-mz.121-13.EA1.bin

!--- The Cisco IOS image (.bin file) is stored in flash: !--- on a Catalyst 2940, 2950 or 2955. !--- Output suppressed. Se você executa uma imagem do CMS em um Catalyst 2970, 3550, 3560, ou 3750, você pode armazenar a imagem do Cisco IOS em um diretório de imagem: 3550#dir flash:

Directory of flash:/ 976 Mar 01 1993 21:47:00 vlan.dat 2 -rwx 5 Mar 06 1993 23:32:04 private-config.text 4 -rwx 1554 Mar 06 1993 23:32:04 config.text 6 -rwx 192 Mar 01 1993 00:14:02 c3550-i5q312-mz.121-13.EA1 7 drwx !--- Notice the "d" for directory in the permission statement. !--- This is an image directory that is installed when you upgrade the !--- switch with a CMS image. !--- The Cisco IOS image (.bin file) is inside this directory. 5 -rwx 3823261 Mar 01 1993 00:46:01 c3550-i5q3l2-mz.121-12c.EA1.bin !--- This is another Cisco IOS image (.bin file). 8 -rwx 33 Mar 01 1993 00:14:06 env\_vars 9 -rwx 384 Mar 01 1993 00:14:06 system\_env\_vars 15998976 bytes total (6168576 bytes free) !--- This output is from a Catalyst 3550 switch. Output from a !--- Catalyst 2970, 3560, or 3750 varies slightly. 3550# Você precisa executar o comando dir flash:<diretory> em um Catalyst 3550 para exibir a imagem do Cisco IOS (arquivo .bin):

3550#dir flash:c3550-i5q312-mz.121-13.EA1

Directory of flash:/c3550-i5q3l2-mz.121-13.EA1/ 23 drwx 832 Mar 01 1993 00:12:00 html 40 -rwx 3993612 Mar 01 1993 00:14:02 c3550-i5q3l2-mz.121-13.EA1.bin 41 -rwx 252 Mar 01 1993 00:14:02 info 15998976 bytes total (6168576 bytes free)

!--- This output is from a Catalyst 3550 switch. Output from a !--- Catalyst 2970, 3560, or 3750 varies slightly.

3550#

 Execute o comando show boot para verificar se a instrução de inicialização está definida corretamente:

Switch#**show boot** BOOT path-list:

!--- No boot system statement is set in this case. !--- Output suppressed.

Execute o comando show boot para exibir instruções de inicialização. Se nenhuma instrução de inicialização for definida ou se a instrução de inicialização apontar para uma versão antiga ou perdida do software, configure a instrução de inicialização correta. Execute o comando **boot system flash:<filename>**.

2955#configure terminal 2955(config)#boot system flash:c2955-i6q412-mz.121-13.EA1.bin

!--- This is how to set a boot system statement on a Catalyst 2940, 2950, or 2955.

2955# 2955#show boot BOOT path-list: flash:c2955-i6q412-mz.121-13.EA1.bin

!--- Output suppressed.

Se você usa uma imagem do CMS em um Catalyst 2970, 3550, 3560, ou 3750, você pode armazenar a imagem do Cisco IOS (arquivo .bin) em seu próprio diretório de imagem. Execute o comando boot system flash:diretory/filename:

```
3550#configure terminal
3550(config)#boot system flash:c3550-i5q3l2-mz.121-13.
EA1/c3550-i5q3l2-mz.121-13.EA1.bin
!--- This command should be on one line. !--- This is how to set a boot system statement on a
Catalyst !--- 3550 if the Cisco IOS image (.bin file) is in its own image directory.
3550#end
3550#
3550#show boot
BOOT path-list: flash:c3550-i5q3l2-mz.121-13.EA1/c3550-i5q3l2-mz.121-13.EA1.bin
!--- Output suppressed.
```

### Informações Relacionadas

- <u>Cisco Catalyst 3500 XL Series Switches</u>
- Suporte Suporte e downloads da Cisco

#### Sobre esta tradução

A Cisco traduziu este documento com a ajuda de tecnologias de tradução automática e humana para oferecer conteúdo de suporte aos seus usuários no seu próprio idioma, independentemente da localização.

Observe que mesmo a melhor tradução automática não será tão precisa quanto as realizadas por um tradutor profissional.

A Cisco Systems, Inc. não se responsabiliza pela precisão destas traduções e recomenda que o documento original em inglês (link fornecido) seja sempre consultado.